# Eclipse + Codesourcy + OpenOCD + GCC, for develop and debug on STM32Fo family using LINUX.

By: Nicolas Fillon <u>ST</u> FAE (USA) – Santa Clara (California).

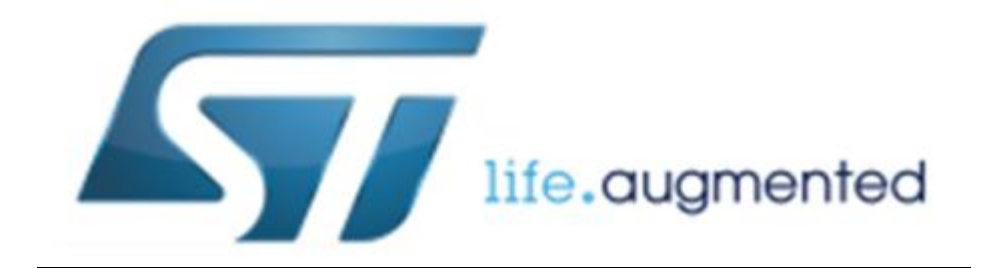

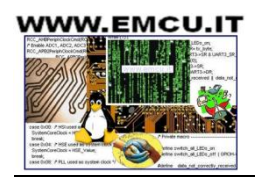

### **INTRODUCTION**

This guide's intent and purpose is to allow a user with minimal Linux experience to successfully setup an **absolutely free** development environment to program the STM<sub>32</sub>Fo microcontroller with full debugging capability. Other STM<sub>32</sub>F families can be substituted.

## PREREQUISITES

- 1. A Linux distribution, this example uses Linux Mint 13 (Ubuntu works nicely too)
- 2. An Internet connection
- 3. At least 2GB of spare hard drive space
- 4. Familiarity with TERMINAL
- 5. An STM32Fo Discovery Board!

## PART 1 – Install Codesourcy

If you are using 64bit Linux, install ia32-libs with TERMINAL by input ing:

sudo apt-get install ia32-libs

Download and install Sourcery G++ Lite. In this example, we use Sourcery G++ Lite 2011.03-42 for ARM EABI. Newer versions might not work properly. https://sourcery.mentor.com/sqpp/lite/arm/portal/subscription?@template=lite

sh arm-2011.03-42-arm-none-eabi.bin

If the error message "ERROR: DASH shell not supported as system shell" is displayed, use this command to change the shell:

sudo dpkg-reconfigure -plow dash

It can now be installed by using the command:

~/Desktop/arm-2011.03-42-arm-none-eabi.bin

Follow the prompts and configure as listed below

- 1. Choose install set
  - Minimal Installation
- 2. Choose Install Folder
  - Default folder (/home/zach/CodeSourcery/Sourcery\_G++\_Lite)
- 3. Add to Path?
  - Check Modify path for user
- 4. Choose Link Folder
  - Check Don't create links

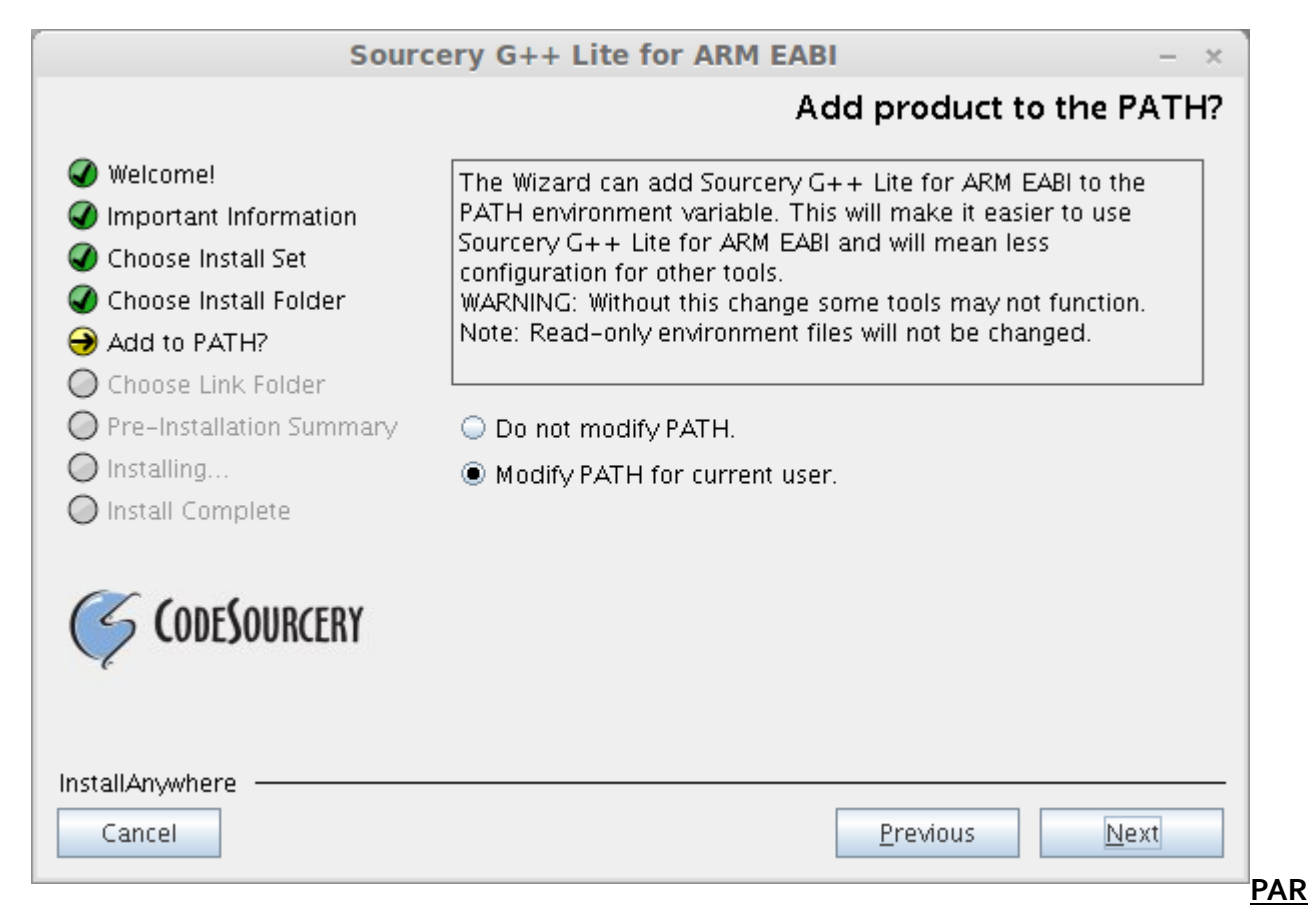

## <u>T 2 – Install OpenOCD</u>

Open a terminal and run each command.

sudo apt-get install build-essential sudo apt-get install git sudo apt-get install libtool sudo apt-get install libftdi1 sudo apt-get install texinfo git clone http://repo.or.cz/r/openocd.git/ cd '/home/zach/openocd/' ./configure --prefix=/usr --enable-maintainer-mode --enable-stlink^C make git clone https://github.com/szczys/stm32fo-discovery-basic-template.git git clone git://github.com/texane/stlink.git

This should create a directory named *openocd*, a directory named *stm32fo-discovery-basic-template*, and *stlink* all in the local directory (/home/zach/).

Install the udev rules for our st-link device, so that a device "/dev/stlink" is accessible non-root. The needed rules are part of the sources that come with the file "10-stlink.rules".

cd ~/stlink/ sudo install -m 644 49-stlinkv2.rules /etc/udev/rules.d/49-stlinkv2.rules

To activate the new rules either reboot, or:

sudo udevadm control --reload-rules

#### PART 3 – Install Eclipse

- 1. Download Eclipse C/C++ Development Edition . The specific edition used here is: Eclipse IDE for C/C++ Developers Version: Indigo Release Build id: 20110615-0604
- 2. Download/Install GNU ARM Eclipse plug-in, go to indigo "Help"->"Install New software", Work with: GNU ARM Eclipse Plug-in - <u>http://gnuarmeclipse.sourceforge.net/updates</u>

| Available Software<br>Check the items that you wish to install.                                                          |                                                                                                    |
|----------------------------------------------------------------------------------------------------|----------------------------------------------------------------------------------------------------|
| Work with: GNU ARM Eclipse Plug-in - http://gnuarmecl                                                                    | ipse.sourceforge.net/updates   Add software by working with the <u>"Available Software Sites"</u> preferences. |
| type filter text                                                                                                    | 2                                                                                                    |
| Name                                                                                                    | Version                                                                                                    |
| 🔻 🗹 🚥 CDT GNU Cross Development Tools                                                                                    |                                                                                                    |
| 🖙 🆚 GNU ARM C/C++ Development Support                                                                                    | 0.5.4.201202210114                                                                                             |
| Select All     Deselect All     1 item selected       Details     The GNU ARM Eclipse Pluq-in is an Eclipse CDT Manged I | Build Extension                                                                                                |
|                                                                                                    | What is already installed?                                                                                     |
| Group Items by category                                                                                                  | What is aneady instaned?                                                                                       |
| Show only software applicable to target environment                                                                      |                                                                                                    |
| $\begin{tabular}{ c c c c c c c c c c c c c c c c c c c$                                                                 | software                                                                                                    |
|                                                                                                    |                                                                                                    |
| (3)                                                                                                    | < Back Next > Cancel Finish                                                                                    |

#### PART 4 – Setup File Directory

- Download the STM32FoDiscovery Firmware package <u>http://www.st.com/internet/com/SOFTWARE\_RESOURCES/SW\_COMPONENT/FIRMWARE/</u> <u>stm32fodiscovery\_fw.zip</u>
- 2. Extract the contents and copy the top level, Libraries folder to the workspace/project folder i.e /home/zach/workspace/Template/
- 3. Copy *stm32foxx\_conf.h* from an example project in the STM32fo firmware package
- 4. In the Template folder create a new folder called *src*. Save all your source files in that location.
- 5. Copy and paste the files located in /home/zach/stm32fo-discovery-basictemplate/Device/ldscripts to your project's src folder (~/workspace/Template/src/)
- 6. Open the *stm32fo.ld* file which now resides in your src folder, and modify the blue highlighted lines to match below

/\*

Default linker script for STM32F051R8T6 64k 8k Copyright RAISONANCE S.A.S. 2007

!!! This file is automatically generated by RIDE !!! Do not modify it, as it will be erased at every link. You can use, copy and distribute this file freely, but without any warranty. \*/

/\* include the memory spaces definitions sub-script \*/ INCLUDE "/home/zach/workspace/Template/src/stm32fodiscovery\_def.ld"

/\* include the sections management sub-script for FLASH mode \*/ INCLUDE "/home/zach/workspace/Template/src/sections\_flash.ld"

- 7. Rename *startup\_stm32foxx.s*, located in ~/stm32fo-discovery-basic-template/and change the .s to .S
- 8. Copy the renamed file and paste it into the *src* directory.
- 9. Copy the ~/stm32fo-discovery-basic-template/extra/ to ~/workspace/Template/

## PART 5 – Setup Eclipse

1. Create an empty C Project

| Project name: Template                  |                                       |
|-----------------------------------------|---------------------------------------|
| ✓ Use default location                  |                                       |
| Location: /home/zach/workspace2/Templat | e Browse                              |
| Choose file system: default 🛔           |                                       |
| Project type:                           | Toolchains:                           |
| 🔻 ≽ GNU Autotools                       | ARM Linux GCC (GNUARM)                |
| Empty Project                           | ARM Linux GCC (Sourcery G++ Lite)     |
| Hello World ANSI C Autotools Project    | ARM Linux GCC (Summon)                |
| 🔻 📂 ARM Cross Target Application        | ARM Linux GCC (devkitPro)             |
| 🟺 Empty Project                         |                                       |
| ARM Cross Target Static Library         |                                       |
| 🕨 🗁 Executable                          |                                       |
| Shared Library                          |                                       |
| 🕨 🗁 Static Library                      |                                       |
| 🕨 🗁 Makefile project                    |                                       |
| Show project types and toolchains only  | if they are supported on the platform |
|                                         |                                       |
|                                         |                                       |
|                                         |                                       |

| type filter text                                                                                              | Tool Chain Editor                                                                                                    | ♥ ⇒                    |
|----------------------------------------------------------------------------------------------------|----------------------------------------------------------------------------------------------------|------------------------|
| <ul> <li>Resource</li> <li>Builders</li> <li>C/C++ Build</li> <li>Build Variables</li> </ul>                  | Configuration: Debug [ Active ]                                                                                                    | Manage Configurations  |
| Discovery Options<br>Environment<br>Logging                                                                   | Display compatible toolchains only     Current toolchain: ARM Linux GCC (Sourcery G++ Lite)                                                                                                    | *<br>*                 |
| Settings<br>Tool Chain Editor<br>C/C++ General                                                                | Current builder: ARM Sourcery Linux GNU Make builder Used tools                                                                                                    | ÷                      |
| <ul> <li>Project References</li> <li>Run/Debug Settings</li> <li>Task Repository</li> <li>WikiText</li> </ul> | ARM Sourcery Linux GCC Assembler<br>ARM Sourcery Linux GCC C Compiler<br>ARM Sourcery Linux GCC C++ Compiler<br>ARM Sourcery Linux GCC C+Linker<br>ARM Sourcery Linux GCC C++ Linker<br>ARM Sourcery Linux GCC Archiver<br>ARM Sourcery Linux GNU Create Flash Image | Select Tools           |
|                                                                                                    |                                                                                                    | Restore Defaults Apply |
| (?)                                                                                                    |                                                                                                    | Cancel                 |

# . Change Processor to cortex-mo

| type filter text 🛛 🕿                           | Settings $rightarrow rightarrow r$ | *  |
|------------------------------------------------|----------------------------------------------------------------------------------------------------|----|
| <ul> <li>Resource</li> <li>Builders</li> </ul> | Configuration: Debug [ Active ]                                                                                                    | .] |
| ▼ C/C++ Build                                  |                                                                                                    |    |
| Build Variables                                | 🛞 Tool Settings 🎤 Build Steps 🚇 Build Artifact 🗟 Binary Parsers 😣 Error Parsers                                                                                                    |    |
| Environment                                    | Target Processor Cortex-m0                                                                                                    |    |
| Logging                                        | Debugging     If the function of the function of the func       |    |
| Settings                                       | Additional Tools  Thumb interwork (-mthumb-interwork)                                                                                                    |    |

4. Paths and Symbols (Set for both Assembly SourceFile & GNU C). To add each path quickly, add every path as a workspace path /Template/Libraries/CMSIS/Include /Template/Libraries/STM32Foxx\_StdPeriph\_Driver/inc /Template/src /Template/Libraries/CMSIS/ST/STM32Foxx/Include

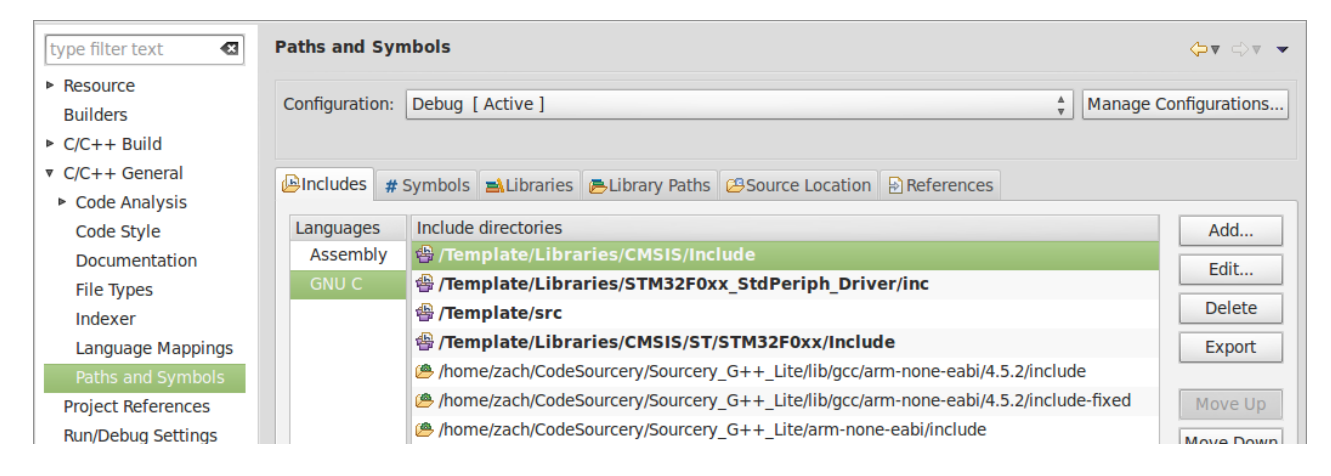

 Symbols in Settings USE\_STDPERIPH\_DRIVER USE\_STM32Fo\_DISCOVERY STM32FoXX

| type filter text 🛛 🖾                                           | Settings                              | ↓ ↓                                          |
|----------------------------------------------------------------|---------------------------------------|----------------------------------------------|
| <ul> <li>Resource<br/>Builders</li> <li>C/C++ Build</li> </ul> | Configuration: Debug [ Active ]       | ↓ Manage Configurations                      |
| Build Variables<br>Discovery Options                           | Tool Settings                         | Binary Parsers 😣 Error Parsers               |
| Environment                                                    | 🖉 Target Processor                    | Do not search system directories (-nostdinc) |
| Logging                                                        | 🖉 Debugging                           | Preprocess only (-E)                         |
| Settings                                                       | 🖄 Additional Tools                    | Defined symbols (-D)                         |
| Tool Chain Editor                                              | SARM Sourcery Linux GCC Assembler     | USE STDPERIPH DRIVER                         |
| C/C++ General                                                  | 🖄 Preprocessor                        | USE STM32F0 DISCOVERY                        |
| Project References                                             | 🖄 Directories                         | STM32F0XX                                    |
| Run/Debug Settings                                             | 🖄 Warnings                            |                                              |
| Task Repository                                                | 🖄 Miscellaneous                       |                                              |
| WikiText                                                       | 🔻 🛞 ARM Sourcery Linux GCC C Compiler |                                              |
|                                                                | 🖄 Preprocessor                        |                                              |
|                                                                | A Directories                         |                                              |

6. Linker setting. Check the Remove unused sections. Change the textbox so as to match the location of your stm32fo.ld file: /home/zach/workspace/Template/src/stm32fo.ld .

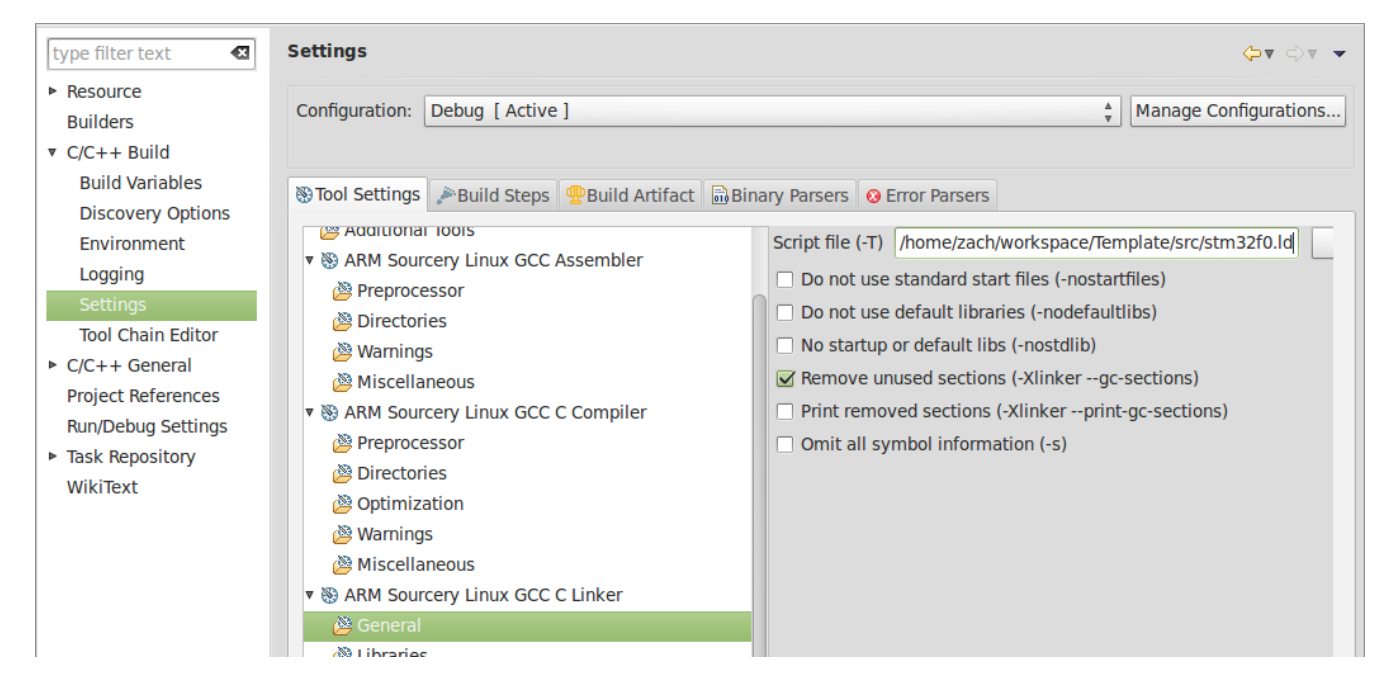

## PART 6 – Configure the gdb/OpenOCD

1. Open Debug Configurations... by clicking on the down arrow of the green bug, and selecting Debug Configurations.

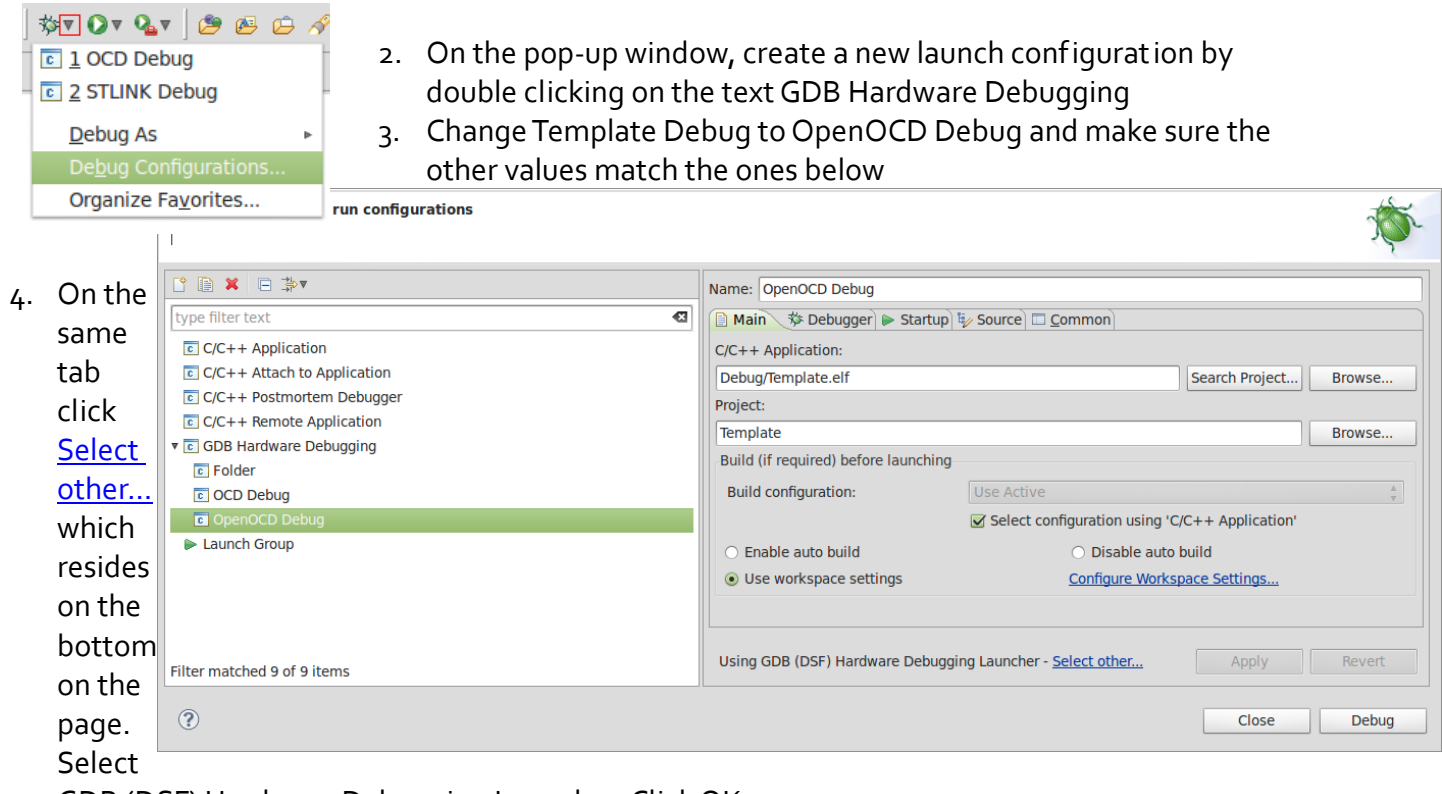

GDB (DSF) Hardware Debugging Launcher. Click OK.

| This dialog allows you to specify which launcher to use when<br>multiple launchers are available for a configuration and launch<br>mode. |
|----------------------------------------------------------------------------------------------------|
| ✓ Use configuration specific setting Change Workspace<br>Settings                                                                        |
| Launchers:                                                                                                    |
| Standard GDB Hardware Debugging Launcher                                                                                                 |
| GDB (DSF) Hardware Debugging Launcher                                                                                                    |
|                                                                                                    |
|                                                                                                    |
|                                                                                                    |
|                                                                                                    |
| Description                                                                                                    |
| Jtag hardware debugging using the Debugger Services                                                                                      |
|                                                                                                    |
| Cancel OK                                                                                                    |

5. Under the Debugger Tab uncheck everything and add

|   | Name: OpenOCD Debug                                                                                                    |
|---|----------------------------------------------------------------------------------------------------|
| • | Image: Control of the second of the second of the secon |
|   | Remote Target   Use remote target   JTAG Device:   Generic TCP/IP   Host name or IP address:   localhost   Port number:     10000                                                                                                    |
|   | <ul> <li>Force thread list update on suspend</li> <li>Using GDB (DSF) Hardware Debugging Launcher - <u>Select other</u> Apply Revert</li> </ul>                                                                                                    |
|   | Close Debug                                                                                                    |

GDB Command: /home/zach/CodeSourcery/Sourcery\_G++\_Lite/bin/arm-none-eabi-gdb

6. Under the Startup Tab uncheck everything. In the Run Commands: you should have something similar. target remote localhost:3333

monitor reset init

monitor stm\_flash ~/workspace/Template/Debug/Template.bin

load ~/workspace/Template/Debug/Template.elf

```
symbol-file ~/workspace/Template/Debug/Template.elf cont
```

| Name: OpenOCD Debug                                                                                             |  |
|----------------------------------------------------------------------------------------------------|--|
| 🗋 Main 🏇 Debugger 🍉 Startup 😼 Source 🗔 Common                                                                   |  |
| Initialization Commands                                                                                         |  |
| Reset and Delay (seconds): 3                                                                                    |  |
| Halt                                                                                                    |  |
| 1                                                                                                    |  |
|                                                                                                    |  |
| Load Image and Symbols                                                                                          |  |
| Load image                                                                                                    |  |
| • Use project binary: Template.elf                                                                              |  |
| O Use file: Workspace File System                                                                               |  |
| Image offset (hex):                                                                                             |  |
| Load symbols                                                                                                    |  |
| • Use project binary: Template.elf                                                                              |  |
| O Use file: Workspace File System                                                                               |  |
| Symbols offset (hex):                                                                                           |  |
| Runtime Options                                                                                                 |  |
| Set program counter at (hex):                                                                                   |  |
| Set breakpoint at:                                                                                              |  |
| Resume                                                                                                    |  |
| Run Commands                                                                                                    |  |
| target remote localhost:3333<br>monitor reset init<br>monitor stm_flash ~/workspace/Template/Debug/Template.bin |  |
| Using GDB (DSF) Hardware Debugging Launcher - <u>Select other</u> Apply Revert                                  |  |

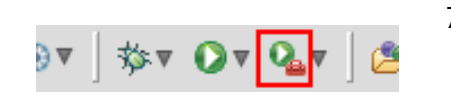

7. Press Apply. Under External Tools Configurations, add the Location:/home/zach/openocd/src/openocd Working directory: /home/zach/openocd/tcl

Arguments: -f./board/stm32fodiscovery.cfg -f./extra/stm32fo-openocd.cfg

|              | Name: OpenOCD                                                        |  |
|--------------|----------------------------------------------------------------------|--|
|              | 📄 Main 🔗 Refresh 🗟 Build 🌄 Environment 🖾 <u>C</u> ommon              |  |
| 🔻 💁 Program  | Location:                                                            |  |
| 💁 Flash      | /home/zach/openocd/src/openocd                                       |  |
| Q gdb_server | Browse Workspace Browse File System Variables                        |  |
| CopenOCD     | Working Directory:                                                   |  |
|              | /home/zach/openocd/tcl                                               |  |
|              | Browse Workspace Browse File System Variables                        |  |
|              | Arguments:                                                           |  |
|              | -f ./board/stm32f0discovery.cfg -f ./extra/stm32f0-openocd.cfg       |  |
|              | Variables                                                            |  |
|              | Note: Enclose an argument containing spaces using double-quotes ("). |  |

## APPENDIX A – Erroneous Errors

If for some reason you build too soon, errors will always appear in your project even though your project compiles fine. CDT is unfortunately at fault and this problem can easily be fixed.

| <pre>/* dirlist.cpp<br/>* fifd dirlist.cpp,v 1.1 2006/06/08 02:14:18 zwm Exp 5<br/>* stood dirlist.cpp,v 5<br/>* Revision 1.1 2005/06/08 02:14:18 zwm<br/>* Initial revision<br/>* /<br/>finclude <dorent.be<br>finclude <dorent.be<br>finclude </dorent.be<br>finclude </dorent.be<br>finclude finclude &lt;</pre>                                                                                                    | dirlist.cpp 🛛 🔀 👔 makemake.cpp                                                                                                    | - C                                     |
|----------------------------------------------------------------------------------------------------|----------------------------------------------------------------------------------------------------|-----------------------------------------|
| <pre>\$Id: dirlist.cpp,v 1.1 2006/06/08 02:14:18 gem Ean \$ \$Log: dirlist.cpp,v 5 Nuclude citrat.cpp,v 5 Nuclude citrat.cpp,v 5 Nuclude cit</pre>                                                                                                    | /* dirlist.cpp                                                                                                    |                                         |
| <pre>* Story dirlist.cpp,v \$ * Revision 1.1 2006/06/08 02:14:18 sem * Initial revision * // einclude citype.h&gt; einclude citype.h&gt; einclude citype.</pre>                                                                                                    | *<br>* \$Id: dirlist.cpp,v 1.1 2006/06/08 02:14:18 swm Exp \$                                                                            |                                         |
| <pre>* Blog: drlat.cp,v 5 * Revision 1: 2006/06/06 02:14:18 sem * Tritial revision * * * * * * * * * * * * * * * * * * *</pre>                                                                                                    | *                                                                                                    |                                         |
| <pre>* Initial revision<br/>*/<br/>*/<br/>*/<br/>*/<br/>*/<br/>*/<br/>*/<br/>*/<br/>*/<br/>*/<br/>* include ::<br/>*/<br/>* include ::<br/>*:<br/>* include ::<br/>*:<br/>* include ::<br/>*:<br/>*:<br/>*:<br/>* of streams<br/>*:<br/>* of streams<br/>*:<br/>* of streams<br/>*:<br/>* issue:<br/>*:<br/>*:<br/>*:<br/>*:<br/>*:<br/>*:<br/>*:<br/>*:<br/>*:<br/>*:<br/>*:<br/>*:<br/>*:</pre>                                                                                                    | * \$Log: dirlist.cpp,v \$                                                                                                    |                                         |
| <pre>*/ */ */ */ */ */ */ */ */ */ */ */ */ *</pre>                                                                                                    | * Initial revision                                                                                                    |                                         |
| <pre>*/ */ */ */ */ */ */ */ */ */ */ */ */ *</pre>                                                                                                    | x                                                                                                    |                                         |
| <pre>#include <ctype.h> #include <ctype.h> #include <cttype.h> #include <cttype.h> #include <cttype.h< ttp=""> #include <cttype.h> #include <cttype.h> #include <cttype.h> #include <cttype.h> #include <cttype.h> #include <cttype.h< ttp=""> #include <cttype.h< ttp=""> #include <cttype.h> #include <cttype.h> #include <cttype.h< ttp=""> #include <cttype.h< ttp=""> #include <cttype.h< ttp=""> #include <cttype.h< ttp=""> #include <cttype.h< ttp=""> #include <cttype.h< ttp=""> #include <cttype.h< ttp=""> #include <cttype.h< ttp=""> #include <cttype.h< ttp=""> #include <cttype.h< ttp=""> #include <cttype.h< ttp=""> #include <cttype.h< ttp=""></cttype.h<></cttype.h<></cttype.h<></cttype.h<></cttype.h<></cttype.h<></cttype.h<></cttype.h<></cttype.h<></cttype.h<></cttype.h<></cttype.h<></cttype.h></cttype.h></cttype.h<></cttype.h<></cttype.h></cttype.h></cttype.h></cttype.h></cttype.h></cttype.h<></cttype.h></cttype.h></cttype.h></cttype.h></cttype.h></cttype.h></cttype.h></cttype.h></cttype.h></cttype.h></cttype.h></cttype.h></cttype.h></cttype.h></cttype.h></cttype.h></cttype.h></cttype.h></cttype.h></cttype.h></cttype.h></cttype.h></cttype.h></cttype.h></cttype.h></cttype.h></ctype.h></ctype.h></pre> | */                                                                                                    |                                         |
| <pre>#include <dirent.h> #include <dirent.h> #include <dirent.h> #include <fstream> #include <fstream>#include <fstream>#include <fstream>#</fstream></fstream></dirent.h></dirent.h></dirent.h></pre>                | <pre>#include <ctype.h></ctype.h></pre>                                                                                                  |                                         |
| <pre>#include <lostream> #include <lostream> #include <lostream &="" &<="" <lostream="" include="" td=""><td><pre>#include <dirent.h></dirent.h></pre></td><td></td></lostream></lostream></pre>                                                                                                    | <pre>#include <dirent.h></dirent.h></pre>                                                                                                |                                         |
| <pre>#include cstream&gt; #include cstream&gt; #includ</pre>                                                                                                    | #include <lostream></lostream>                                                                                                    |                                         |
| <pre>#include "dirlist.h" using namespace gtd; /* Constructor for Inserter object that just initializes fields * of struct */ FilelistInserter:iFileListInserter( const get<string> of, const char *suf ) fileg(f), guffix(suf) {} /* Insertion operator for the previous inserter object. Writes a * space-separated list of file names in f. */ ostream &amp; operator&lt;( ostream &amp;os, const FileListInserter &amp;ost) { for( setString2::const.iterator, it = ins.files.begin();</string></pre>                                                                                                    | #include <stream></stream>                                                                                                    |                                         |
| <pre>#include "dirlist.h" using namespace gtd; /* Constructor for Inserter object that just initializes fields * of struct */ FileListInserter:ifileListInserter( const set<string> ôf, const char *suf ) : fileg(f), suffix(suf) {} /* Insertion operator for the previous inserter object. Writes a * space-sparated list of file names in f. */ ostream ô operator&lt;( ostream ôos, const FileListInserter ôins ) { for( setsstring::const_iterator.it = ins.files.begin();</string></pre>                                                                                                    |                                                                                                    |                                         |
| <pre>using namespace gtd; /* Constructor for Inserter object that just initializes fields * of struct */ FileListInserter::FileListInserter( const set<string> &amp;f, const char *suf ) : fileListInserter::FileListInserter( const set<string> &amp;f, const char *suf ) : fileListInserter::FileListInserter( const set<string> &amp;f, const char *suf ) : fileListInserter::FileListInserter( const set<string> &amp;f, const char *suf ) : fileListInserter::FileListInserter( const set<string> &amp;f, const char *suf ) : fileListInserter::FileListInserter( const set<string> &amp;f, const char *suf ) : fileListInserter::FileListInserter( const set<string> &amp;f, const char *suf ) : fileListInserter::FileListInserter( const set<string> &amp; space-separated list of file names in f. */ /* Insertion operator</string></string></string></string></string></string></string></string></pre>                                                                                                    | #include "dirlist.h"                                                                                                    |                                         |
| <pre>/* Constructor for Inserter object that just initializes fields * of struct */ FileListInserter::FileListInserter( const set<string> &amp;f, const char *suf ) files(f), suffix(suf) {} /* Insertion operator for the previous inserter object. Writes a * space-separated list of file names in f. */ Ostream &amp; operator&lt;&lt;( ostream &amp; ost, const FileListInserter &amp; &amp; &amp; ) {     for( setsetring: const iterator, it = ins.files.begin();         it != ins.files.begin() ) { // don't put space before first item         os &lt;&lt; " ";         if ( ins.suffix ) {             os &lt;&lt; 0 DirList::basename( *it ) &lt;&lt; ins.suffix;         } else {             Problems @ Tasks @ Console [SuperMakemake] ** Build of configuration Debug for project SuperMakemake **** ke all </string></pre>                                                                                                    | using namespace std;                                                                                                    |                                         |
| <pre>/* Constructor for Inserter object that just initializes fields * of struct * of struct * IllelistInserter::EllelistInserter( const set<string> &amp;f, const char *suf ) files(f), suffix(suf) {} /* Insertion operator for the previous inserter object. Writes a * space-separated list of file names in f. */ Stream &amp; operator&lt;&lt;( ostream &amp;os, const FileListInserter &amp;ins ) { for( setsstring::const iterator it = ins.files.begin();     it != ins.files.begin() } /// don't put space before first item     os &lt;&lt; " ";     }     if( ins.suffix) {         os &lt;&lt; " ";         }         if( ins.suffix) {             os &lt;&lt; " ";         }         if( ins.suffix) {             os &lt;&lt; " ";         }         if( ins.suffix) {             os &lt;&lt; " ";         }         if( ins.suffix) {             os &lt;&lt; " ";         }         if( ins.suffix) {             os &lt;&lt; " ";         }         if( ins.suffix) {             os &lt;&lt; " ";         }         if( ins.suffix) {             os &lt;&lt; " ";         }         if( ins.suffix) {             visions of the properties         T Build Console [SuperMakemake]     ** Build of configuration Debug for project SuperMakemake ****         ke all</string></pre>                                                                                                    |                                                                                                    |                                         |
| <pre>*/ FileListInserter::FileListInserter( const set<string> &amp;f, const char *suf ) : files(f), suffix(suf) {} /* Insertion operator for the previous inserter object: Writes a * space-separated list of file names in f. */ ostream &amp; operator&lt;( optream &amp; os, const FileListInserter &amp; ins ) {     for ( setsstring: const iterator it = ins.files.begin();         it != ins.files.eng();         it! != ins.files.eng() / // don't put space before first item         os &lt;&lt; " ";     }     if( ins.suffix ) {         os &lt;&lt; DirList::basename( *it ) &lt;&lt; ins.suffix;     } else {         Problems ② Tasks ③ Console ② Properties         TBuild Console [SuperMakemake]     ** Build of configuration Debug for project SuperMakemake **** ke all </string></pre>                                                                                                    | /* Constructor for Inserter object that just initializes fields                                                                          | r                                       |
| <pre>FileListInserter::FileListInserter( const set<string> &amp;f, const char *suf ) : files(f), suffix(suf) {} /* Insertion operator for the previous inserter object. Writes a * space-separated list of file names in f. */ ostream &amp; operator&lt;( optream &amp; os, const FileListInserter &amp; ins ) {     for( setstring&gt; const iterator it = ins.files.begin());         it != ins.files.eng();         +wit ) {         if( ins.files.eng()) { // don't put space before first item            os &lt;&lt; ";         }         if( ins.suffix ) {            os &lt;&lt; Otherwise iterator it = ins.suffix;         } else {            /*         Problems  Tasks  Console S  Properties            /* Properties            /** Build of configuration Debug for project SuperMakemake ****            ke all            /**            /**</string></pre>                                                                                                    | */                                                                                                    | 1                                       |
| <pre>: files(f), suffix(suf) {} /* Insertion operator for the previous inserter object. Writes a * space-separated list of file names in f. */ ostream &amp; operator&lt;( ostream &amp;os, const FileListInserter &amp;os) {     for( setSstring::const.iterator it = ins.files.begin();         it != ins.files.begin() ;         ++it ) {         if ( in != ins.files.begin() ) { // don't put space before first item             os &lt;&lt; " ";         }         if ( ins.suffix ) {             os &lt;&lt; 0.01List::basename( *it ) &lt;&lt; ins.suffix;         } else {             //             Problems ② Tasks ③ Console ③ Properties             //             Properties             //             Properties             //             //</pre>                                                                                                    | FileListInserter::FileListInserter( const set <string> &amp;f, const char *suf )</string>                                                |                                         |
| <pre>/* Insertion operator for the previous inserter object. Writes a  * space-separated list of file names in f.  */ ostream &amp; operator&lt;&lt;( ostream &amp;ost, const FileListInserter &amp;ins ) {  for( set(string)::const iterator it = ins.files.begin();</pre>                                                                                                    | : files(f), suffix(suf) {}                                                                                                    |                                         |
| <pre>* space-separated list of file names in f. */ ostream &amp; operator&lt;&lt;( ostream &amp; cost FileListInserter &amp; ins ) {     for( setstring)const literator it = ins.files.begin();         it != ins.files.end();         ++it ) {         if( it != ins.files.begin() ) { // don't put space before first item         os &lt;&lt; " ";         }         if( ins.suffix ) {             os &lt;&lt; DirList::basename( *it ) &lt;&lt; ins.suffix;         } else {             //             Problems ② Tasks ③ Console ※ Properties             //             //</pre>                                                                                                    | /* Insertion operator for the previous inserter object. Writes a                                                                         | r i i i i i i i i i i i i i i i i i i i |
| <pre>*/ ostream &amp; operator&lt;&lt;( ostream &amp;os, const FileListInserter &amp;ins ) {     for( setsstring::const iterator it = ins.files.begin();         it != ins.files.begin() ) { // don't put space before first item         os &lt;&lt; " ";     }     if( ins.suffix ) {         os &lt;&lt; DirList::basename( *it ) &lt;&lt; ins.suffix;     } else {         //          Problems Properties         // Tasks @ Console S3 Properties         // Properties         // Properties         // Build Console [SuperMakemake]     *** Build of configuration Debug for project SuperMakemake ****         ke all         //          //          //</pre>                                                                                                    | * space-separated list of file names in f.                                                                                               |                                         |
| <pre>Optrace of optrace of solution of the second of the second of the s</pre>                                                                                                    | */                                                                                                    |                                         |
| <pre>it != ins.files.end(); ++it ) {     if( it != ins.files.begin() ) { // don't put space before first item         os &lt;&lt; " ";     }     if( ins.suffix ) {         os &lt;&lt; DirList::basename( *it ) &lt;&lt; ins.suffix;     } else {         //         Problems 2 Tasks Console 2 Properties         //         Properties         //         Properties         //         //         //</pre>                                                                                                    | Setteen a operator<<( Setteen aos, const ritelistinserter ains ) i<br>for( set <strino>::const iterator it = ins files begin():</strino> | 1                                       |
| <pre>++it ) {     if( if != ins.files.begin() ) { // don't put space before first item         os &lt;&lt; " ";     }     if( ins.suffix ) {         os &lt;&lt; DirList::basename( *it ) &lt;&lt; ins.suffix;     } else {         //         Problems 2 Tasks @ Console 23 Properties         //         Properties         //         Problems //         Properties         //         //         //</pre>                                                                                                    | it != ins.files.gnd();                                                                                                    |                                         |
| <pre>if( if != ins.files.begin() ) { // don't put space before first item         os &lt;&lt; " ";     }     if( ins.suffix ) {         os &lt;&lt; DirList::basename( *it ) &lt;&lt; ins.suffix;     } else {         //         Problems 2 Tasks 2 Console 2 Properties         //         Problems 2 Tasks 2 Console 2 Properties         //         Problems 2 Tasks 2 Console 2 Properties         //         //         //</pre>                                                                                                    | ++it ) {                                                                                                    |                                         |
| <pre>} if( ins. suffix ) {     os &lt;&lt; DirList::basename( *it ) &lt;&lt; ins. suffix;     } else {     roblems 2 Tasks 2 Console 2 Properties     TBuild Console [SuperMakemake] *** Build of configuration Debug for project SuperMakemake **** ke all </pre>                                                                                                    | if( if != ins.files.begin() ) { // don't put space before first item                                                                     |                                         |
| <pre>if( ins. suffix ) {     os &lt;&lt; DirList::basename( *it ) &lt;&lt; ins. suffix;     } else {     roblems 2 Tasks 2 Console 2 Properties     TBuild Console [SuperMakemake]     ** Build of configuration Debug for project SuperMakemake **** ke all </pre>                                                                                                    | 3                                                                                                    |                                         |
| os << DirList::pasename( *it ) << ins. suffix;<br>} else {<br>Problems 2 Tasks 2 Console 2 Properties<br>IT Build Console [SuperMakemake]<br>*** Build of configuration Debug for project SuperMakemake ****<br>ke all                                                                                                    | if( ins.suffix ) {                                                                                                    |                                         |
| Image: start     Image: start       Image: start     Image: start       Image: start     Image: start       Image: start     Image: start       Image: start     Image: start       Image: start     Image: start       Image: start     Image: start       Image: start     Image: start                                                                                                    | os << DirList::basename( *it ) << ins.suffix;                                                                                            |                                         |
| Problems       Image: Console Signer Makemake         IT Build Console [SuperMakemake]         *** Build of configuration Debug for project SuperMakemake ****         ke all                                                                                                    |                                                                                                    |                                         |
| Problems 2 Tasks Console 2 Properties<br>T Build Console [SuperMakemake]<br>*** Build of configuration Debug for project SuperMakemake ****<br>ke all                                                                                                    |                                                                                                    |                                         |
| DT Build Console[SuperMakemake]<br>*** Build of configuration Debug for project SuperMakemake ****<br>ke all                                                                                                    | Problems 🕢 Tasks 📮 Console 🛛 🗌 Properties                                                                                                |                                         |
| *** Build of configuration Debug for project SuperMakemake ****<br>ke all                                                                                                    | T Build Console [SuperMakemake]                                                                                                    |                                         |
| ke all                                                                                                    | ** Build of configuration Debug for project SuperMakemake ****                                                                           |                                         |
| ike all                                                                                                    | en anna an ann ann ann an an an an ann an a                                                                                              |                                         |
|                                                                                                    | ke all                                                                                                    |                                         |
| + -ggdb -Wall - c makemake.cpp                                                                                                    | ⊦-ggdb -Wall -c makemake.cpp<br>+ -qqdb -Wall -c dirlist cpp                                                                             |                                         |

\*\*\*\* Build Finished \*\*\*\*

(Example of error-just not with gcc)

Right click on your Template project Highlight index Click Rebuild

If this doesn't work delete your errors on the problems tab (right click, select delete) and try the Appendix A process again.

# **LICENSE**

\*You may not sell this file without the original author's permission

\*Accreditation must be given to the original author/authors when republishing this document, or modified versions of this document

\*The original author/authors retain ownership of this document

\*Unless required by applicable law or agreed to in writing, this guide is distributed on an "AS IS"

\*BASIS, WITHOUT WARRANTIES OR CONDITIONS OF ANY KIND, either express or implied.